# **GUIDA RAPIDA DI ACCESSO AL PASI con CARTA NON ATTIVATA**

Per accedere alla postazione PASI è necessario utilizzare LA CARTA REGIONALE DEI SERVIZI (CRS)

#### **COME PARTIRE**

Premere il tasto **ESC** per raggiungere la seguente schermata

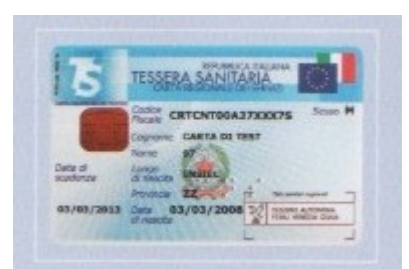

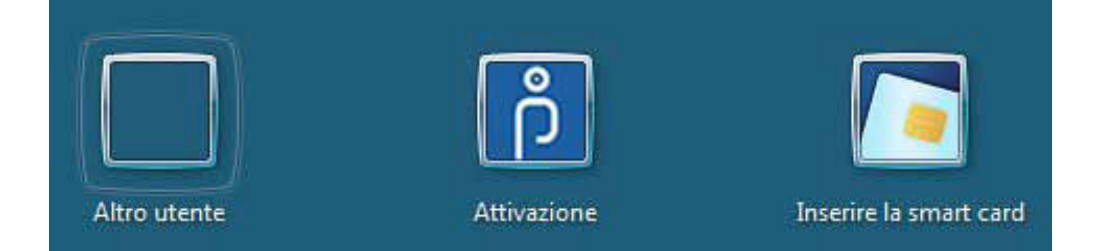

#### **ISCRIZIONE**

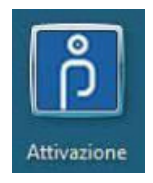

Cliccare sull'icona **Attivazione** e inserire la Smart card nella nella fessura sulla tastiera

L'iscrizione è valida presso tutte le

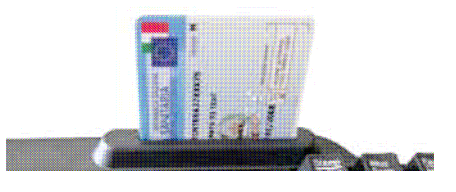

postazioni PASI

Per continuare cliccare sulla freccia che compare a fianco dell'icona Attivazione

Si apre una schermata in cui viene chiesto il consenso relativo alla privacy e alle condizioni del servizio

Cliccare su Confermo il consenso in basso a destra

Dopo la conferma, compare un modulo di istruzioni con nome utente e password da

### stampare e conservare

Per la stampa cliccare su Stampa in basso al centro

Il passaggio successivo riguarda l'eventuale iscrizione di un minore, (per effettuarla consultare il manuale)

Rispondendo NO si torna alla schermata di login

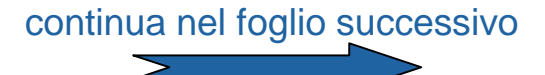

#### **PRIMO ACCESSO**

Conclusa l'iscrizione si apre una finestra in cui viene chiesto il PIN (NB che si possiede solo nel caso di tessera attivata)

Cliccare sull'icona **Cambia utente** Inserire: **Nome utente** = codice fiscale **Password** = ottenuta all'atto dell'iscrizione al PASI e stampata

Cliccare su 🔯 per entrare nei servizi del PASI

Terminata la sessione di lavoro si deve uscire dal PASI Cliccare su Start|Disconnetti ed estrarre la Carta regionale dei Servizi

NB CONSERVARE LE ISTRUZIONI CON LA PASSWORD PER GLI ACCESSI FUTURI QUALORA SI SMARRISSE LA PASSWORD RIPETERE LA PROCEDURA DI ISCRIZIONE PER OTTENERE UNA NUOVA PASSWORD

### **ACCESSI SUCCESSIVI**

#### **COME PARTIRE**

premere il tasto ESC per far comparire comparire la seguente schermata

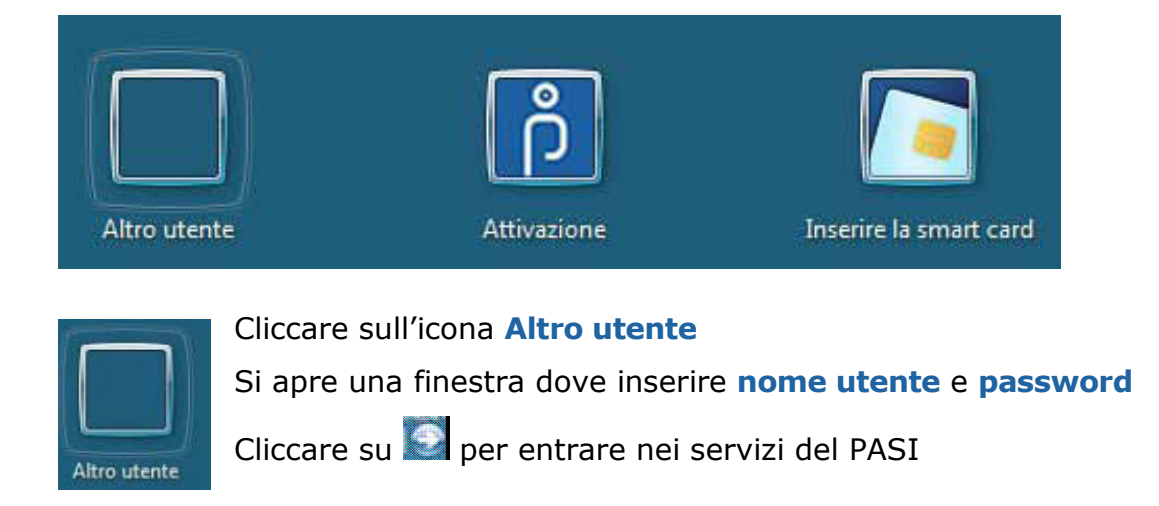

Terminata la sessione di lavoro si deve uscire dal PASI, cliccare su Start|Disconnetti

# **GUIDA RAPIDA DI ACCESSO AL PASI con CARTA ATTIVATA / PIN**

Per accedere alla postazione PASI è necessario utilizzare LA CARTA REGIONALE DEI SERVIZI (CRS)

Per una procedura più rapida si consiglia di attivarla

Per l'attivazione rivolgersi a:

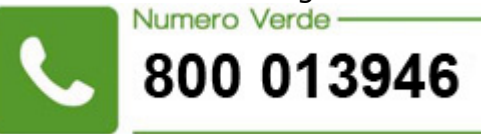

oppure consultare il sito della Regione: http://cartaservizi.regione.fvg.it/CrsCentralService/

## È necessario partire dalla seguente schermata

premere il tasto ESC per farla comparire

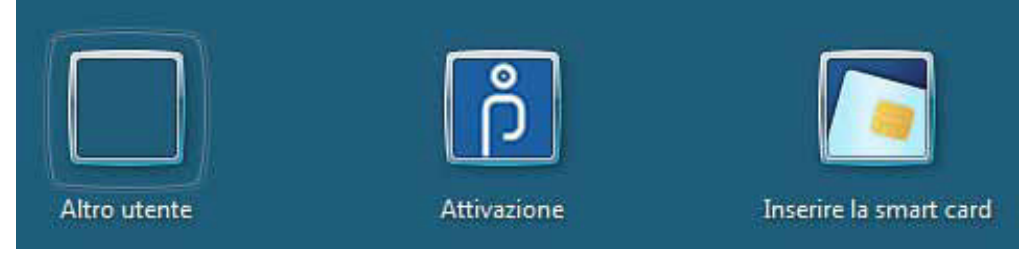

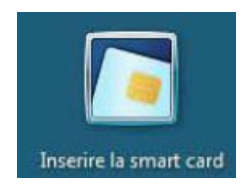

Cliccare l'icona **Inserire la smart card (CRS).** Inserire la carta nell'apposita fessura sulla tastiera

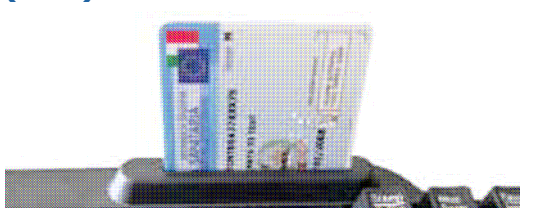

Si apre una finestra dove digitare il PIN.

Cliccare la freccia a lato S per entrare nei servizi del PASI

NB dopo 3 errori nella digitazione del PIN la CRS si blocca

Terminata la sessione di lavoro si deve uscire dal PASI. Cliccare su Start|Disconnetti ed estrarre la Carta regionale dei Servizi

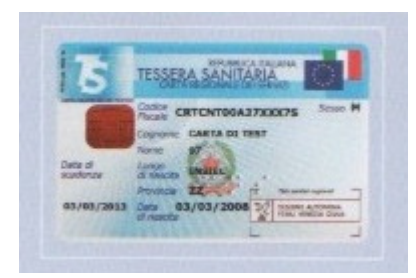